Novos Recruiter e LinkedIn Jobs

# Guia passo a passo

Como aproveitar ao máximo as próximas atualizações

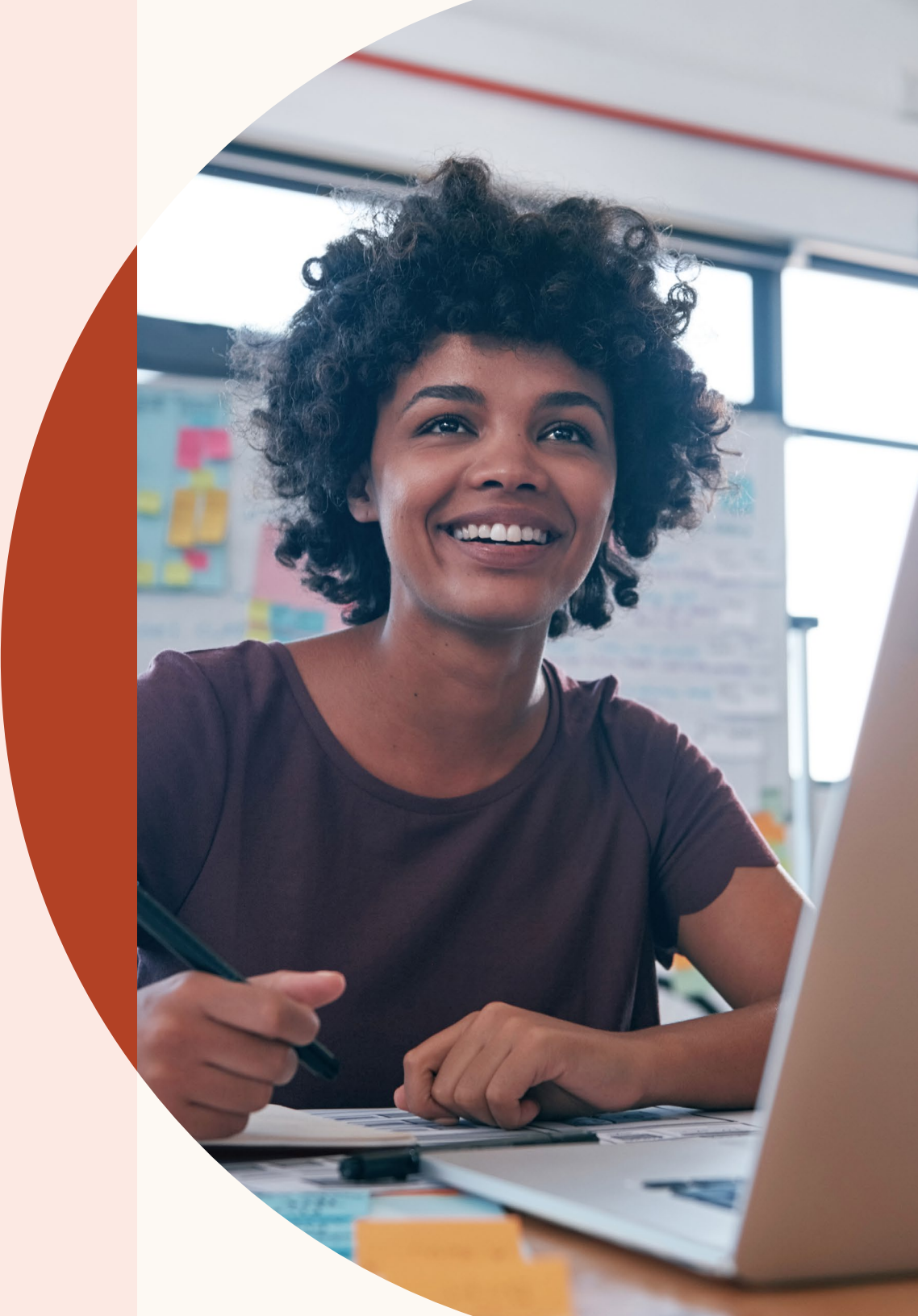

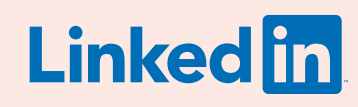

### Bem-vindo aos novos Recruiter e LinkedIn Jobs

O recrutamento nunca foi tão fácil, rápido e inteligente com os novos Recruiter e do LinkedIn Jobs.

Com as novas versões do Recruiter e do LinkedIn Jobs, você otimiza seu trabalho com um novo fluxo de trabalho que se alimenta continuamente das suas atividades a fim de apresentar resultados mais inteligentes e recomendações proativas.

Este guia ajudará você a navegar pelos novos recursos que incluem desde os resultados recomendados até a inclusão de perguntas de triagem nos anúncios de vagas.

# Você encontrará

03

Três aprimoramentos na experiência de recrutamento

04

Crie um projeto, anuncie uma vaga e pesquise candidatos

09

Gerencie pesquisas e vagas em um projeto

14

Faça pesquisas mais precisas com resultados recomendados

16

Colabore mais facilmente com colegas de equipe

19

Obtenha candidaturas mais qualificadas com os novos recursos de anúncio de vaga

23 Obtenha insights importantes no novo relatório da fonte de talentos

25 Obtenha ajuda sempre que precisar

## Três aprimoramentos na experiência de recrutamento

Os novos Recruiter e LinkedIn Jobs foram criados para que as equipes possam obter resultados mais inteligentes, colaborem com mais facilidade e aproveitem ainda mais o Recruiter.

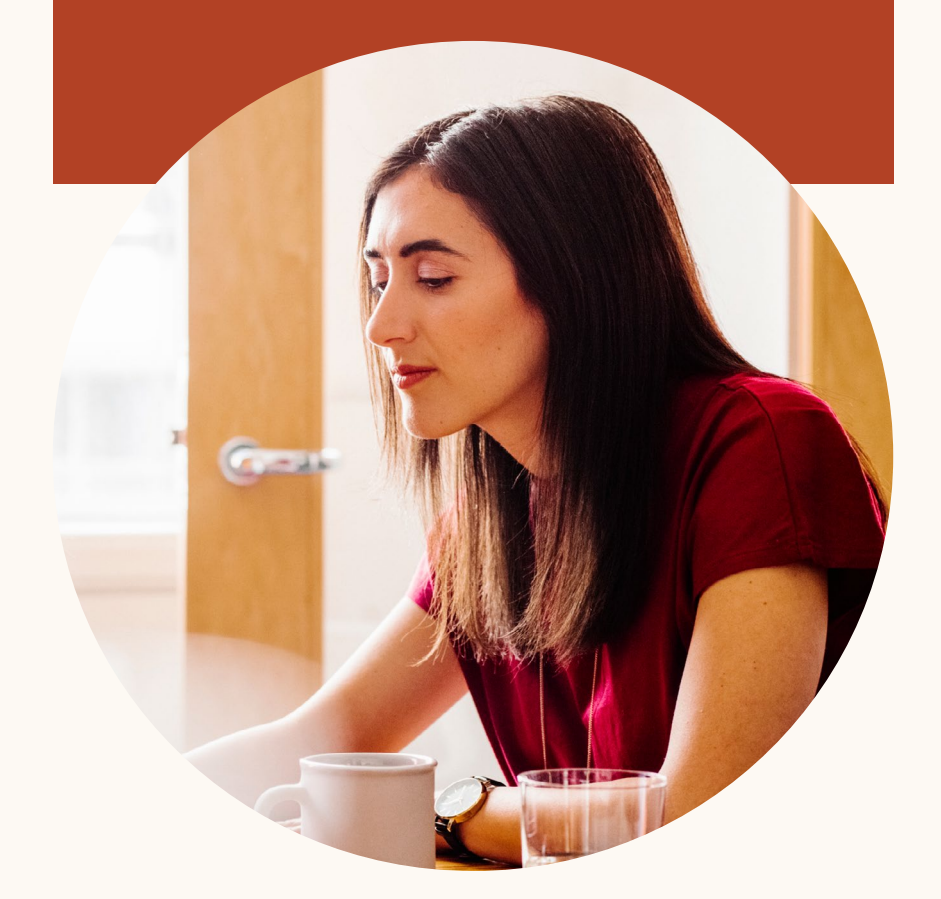

#### **Resultados mais inteligentes**

Agora, o Recruiter e o LinkedIn Jobs aprendem com suas atividades para fornecer resultados mais inteligentes, ajudar você a focar nos candidatos mais qualificados e fazer recomendações mais personalizadas.

#### Mais produtividade

Organize todos os candidatos a um determinado cargo em um único projeto e visualize os perfis sem precisar abrir uma nova guia. O Recruiter e o LinkedIn Jobs foram reformulados para aumentar a sua produtividade.

#### Mais colaboração

Marque colegas em notas nos perfis dos candidatos e acesse o histórico completo das mensagens entre esses profissionais e seus colegas. Nunca foi tão fácil trabalhar em sintonia com sua equipe de recrutamento.

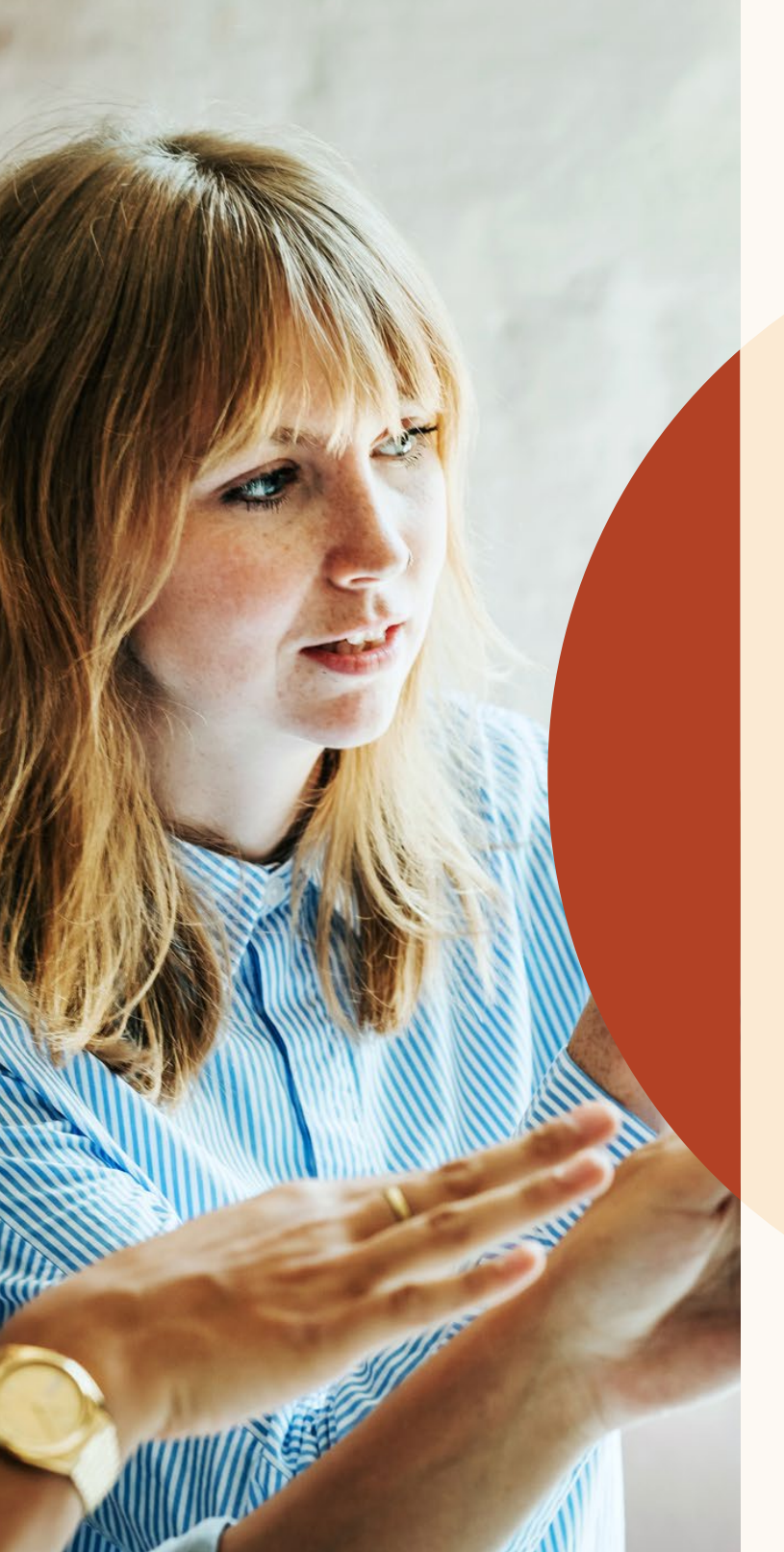

Crie um projeto, anuncie uma vaga e pesquise candidatos

Agora você já pode organizar todos os resultados de pesquisa e candidatos em um único projeto.

## Vamos começar

Os projetos funcionam como uma pasta onde você gerencia todas as atividades de recrutamento.

Vamos ver como isso funciona.

## Como começar um novo projeto e anunciar uma vaga

Você acabou de iniciar o recrutamento de candidatos para um novo cargo e, para encontrar o candidato ideal, é preciso fazer uma pesquisa e anunciar a vaga.

| Fill in your project details             | Ö Get customized talent insights                                                         |
|------------------------------------------|------------------------------------------------------------------------------------------|
| Project details                          | Tell us who you're trying to hire and get<br>customized insights about your talent pool. |
| Project name (for internal use only) *   |                                                                                          |
| Account Manager - SF (FYQ1)              | 610,875,380<br>professionals on LinkedIn                                                 |
| Project description                      | 1.749.083                                                                                |
| Add project desription (optional)        | with account manager job title                                                           |
|                                          | 26.415                                                                                   |
|                                          | in San Francisco Bay Area                                                                |
| Who are you trying to hire? <sup>®</sup> | 100                                                                                      |
| lob title                                | 189                                                                                      |

l<sup>a</sup> etapa: Agora, ao criar um projeto e digitar o cargo para o qual está recrutando, você terá uma visão geral da fonte de talentos no painel à direita.

| Additional collaborators             | + Invite                             |
|--------------------------------------|--------------------------------------|
| Larry Hawkins<br>Senior Recruiter II |                                      |
| John Carpenter<br>Technical Sourcer  |                                      |
| * Required field                     | Cancel Add a job post Create project |

2<sup>a</sup> etapa: Depois de inserir os detalhes do projeto, clique em "Adicionar anúncio de vaga" a esse projeto.

| 7 Freshing Account Manager San Francisco Bay Are  |    |
|---------------------------------------------------|----|
|                                                   | ea |
| Job function (Select up to 3) * Employment type * |    |

3<sup>a</sup> etapa: Insira os detalhes do anúncio de vaga.

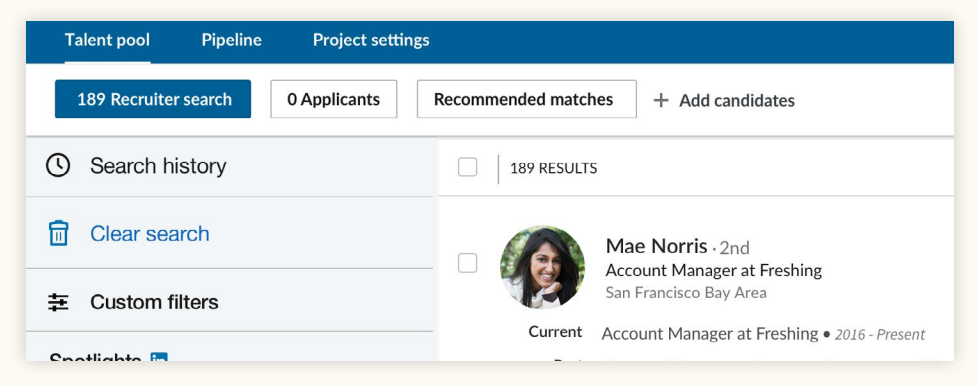

4<sup>a</sup> etapa: Após inserir todos os detalhes do anúncio de vaga e clicar em "Concluir", você acessará a guia "Candidatos", na sua "Fonte de talentos", onde será possível visualizar todos os candidatos. Você pode acessar a guia "Pesquisa do Recruiter" para ver resultados de pesquisa com base nos detalhes do projeto.

## Como anunciar uma vaga em um projeto existente

Você já criou um projeto para pesquisar candidatos e agora deseja anunciar uma vaga para o mesmo cargo.

| Talent pool Pipeline Project settings                                         |                                                                                                    |
|-------------------------------------------------------------------------------|----------------------------------------------------------------------------------------------------|
| 189 Recruiter search Post a job + A                                           | dd candidates                                                                                                    |
| Search history                                                                | 189 RESULTS                                                                                                    |
| Clear search                                                                  | Mae Norris · 2nd                                                                                                    |
|                                                                               | San Francisco Bay Area                                                                                                    |
| Spotlights in<br>+ More likely to engage<br>+ Open to new opportunities (87), | Current Account Manager at Freshing • 2016 - Present<br>Past Account Manager - Customer Programs at Mintome • 2011 - 2012<br>Associate Account Manager at Zoomjax • 2011 - 2012<br>More |
|                                                                               | Education California Institute of Technology • 2007 - 2010                                                                                                    |

l<sup>a</sup> etapa: Na "Fonte de talentos" de um projeto, clique em "Anunciar uma vaga".

| 284 Recruiter search 0 Applicants Recommended match | 84 Recruiter search | 0 Applicants | Recommended matches |
|-----------------------------------------------------|---------------------|--------------|---------------------|
|-----------------------------------------------------|---------------------|--------------|---------------------|

2<sup>a</sup> etapa: Insira os detalhes da vaga e anuncie-a. A vaga será anunciada no projeto e você poderá visualizar todos os futuros candidatos a essa vaga na guia "Candidatos", na "Fonte de talentos".

## Como anunciar uma vaga

Project name (for internal use only)\* Choose from existing or create a new project this job will be added to. Ethoose or create a new project. Step 1: Fill in your job post details l<sup>a</sup> etapa: Adicione o anúncio de vaga a um projeto existente ou crie um novo projeto para a vaga.

2<sup>a</sup> etapa: Após o anúncio da vaga, navegue até a "Fonte de talentos" para visualizar os candidatos e os resultados de pesquisa que foram automaticamente criados com base nos detalhes desse anúncio.

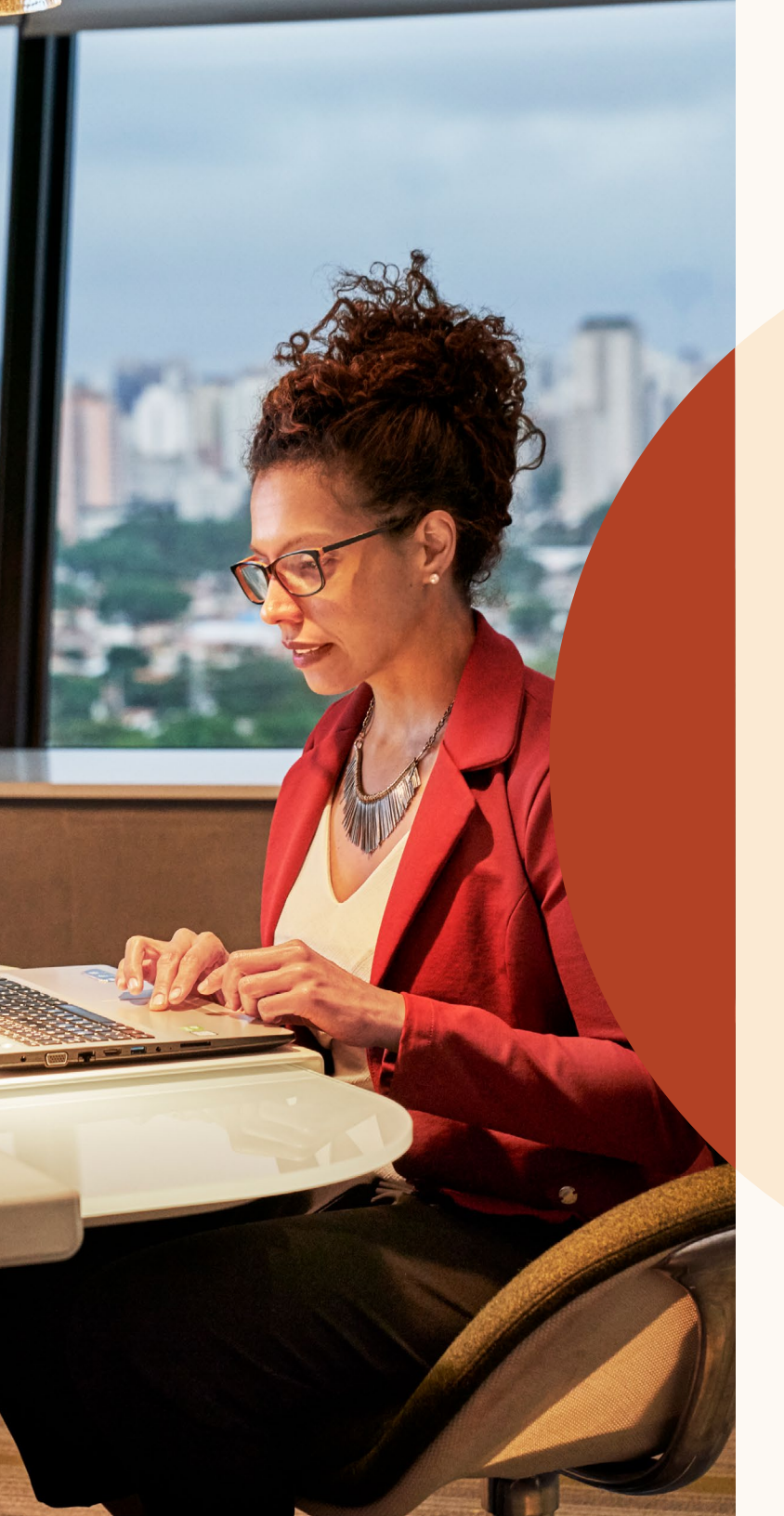

Gerencie pesquisas e vagas em um projeto

## Filtre sua pesquisa para exibir candidatos mais propensos a interagir

Os destaques saíram da parte central superior da página de pesquisa para uma seção própria, no canto superior esquerdo do painel de filtros.

Eles ajudam você a filtrar os resultados de pesquisa por candidatos mais propensos a interagir. Você pode usar os "Destaques" para focar sua pesquisa em candidatos abertos a novas oportunidades, pessoas que já se candidataram e profissionais com conexões na empresa ou que já interagiram com a sua marca empregadora no LinkedIn.

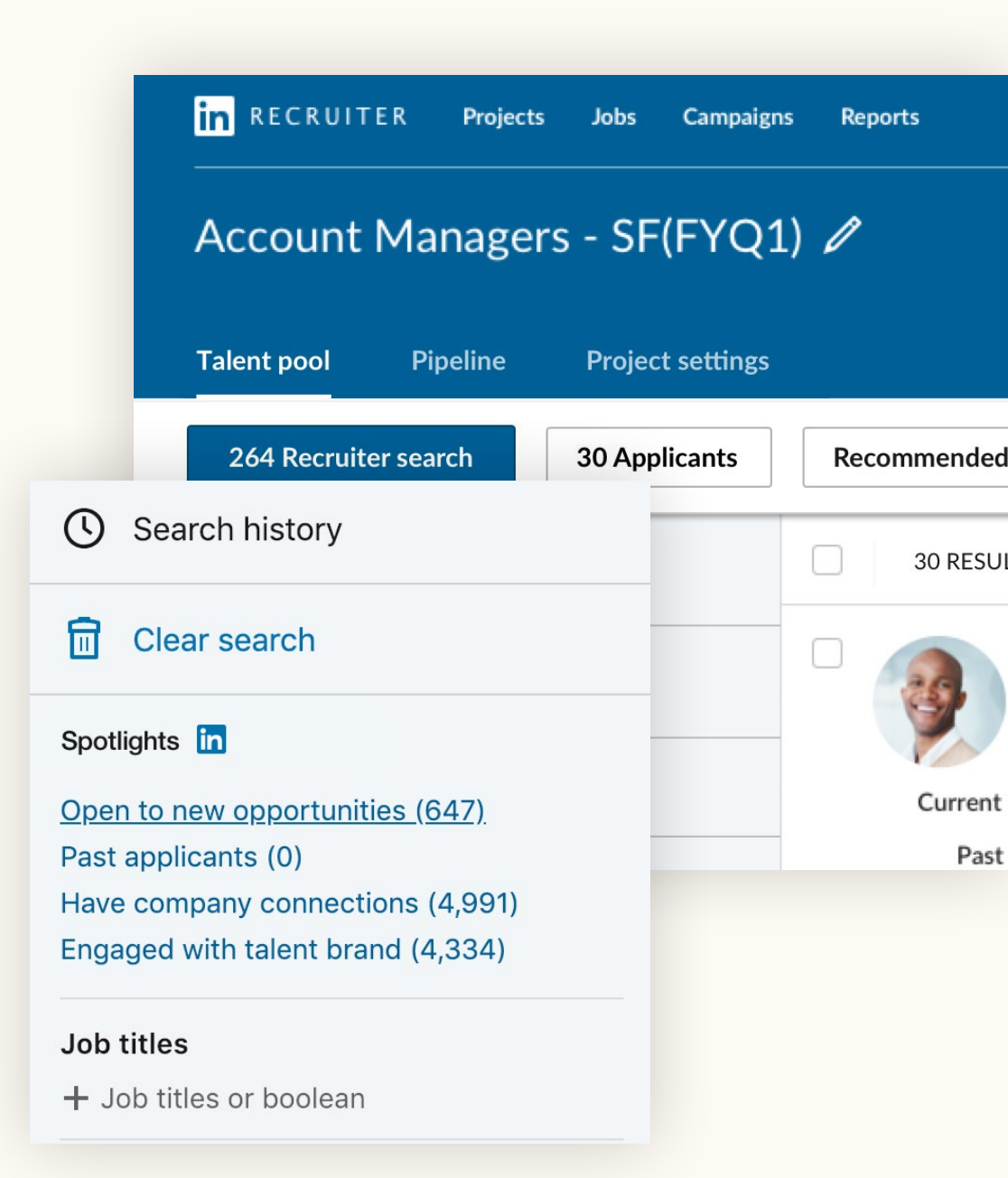

## Visualização de perfis integrados

Agora, quando você clica em um candidato, o perfil desliza para ser visualizado na mesma janela dos resultados sem que você precise abrir uma nova guia.

Você poderá alternar facilmente entre perfis de candidatos a partir dos resultados de pesquisa, clicando nas setas no canto superior direito.

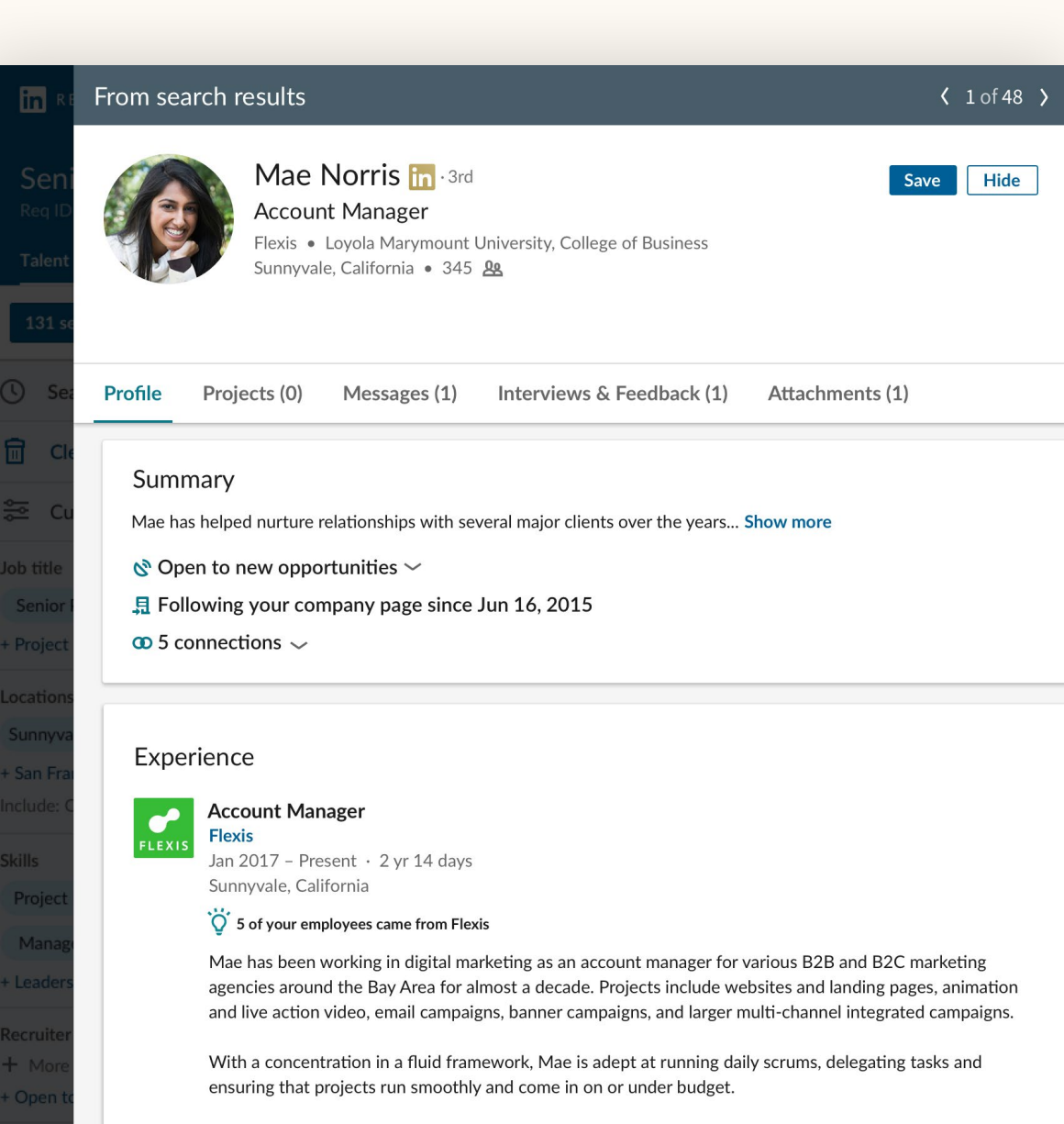

The relationships formed over the years with many of her clients is what makes her most excited to be in this role. Mae is a results driven, relationship nurturing, communications savvy machine.

## Como criar uma lista única de candidatos

Graças à integração entre projetos e anúncios de vaga, a "Fonte de talentos" apresenta uma lista completa de candidatos, incluindo os provenientes de suas pesquisas e os que já se candidataram.

Você pode salvá-los em sua "Lista de candidatos" e acompanhá-los ao longo do processo de recrutamento. A nova interface da lista de candidatos facilita o seu gerenciamento.

Quando você salva e oculta candidatos, ou quando envia InMails a eles, o LinkedIn registra o perfil de candidato que mais lhe interessa. Dessa forma, é possível aprimorar ainda mais seus resultados de pesquisa.

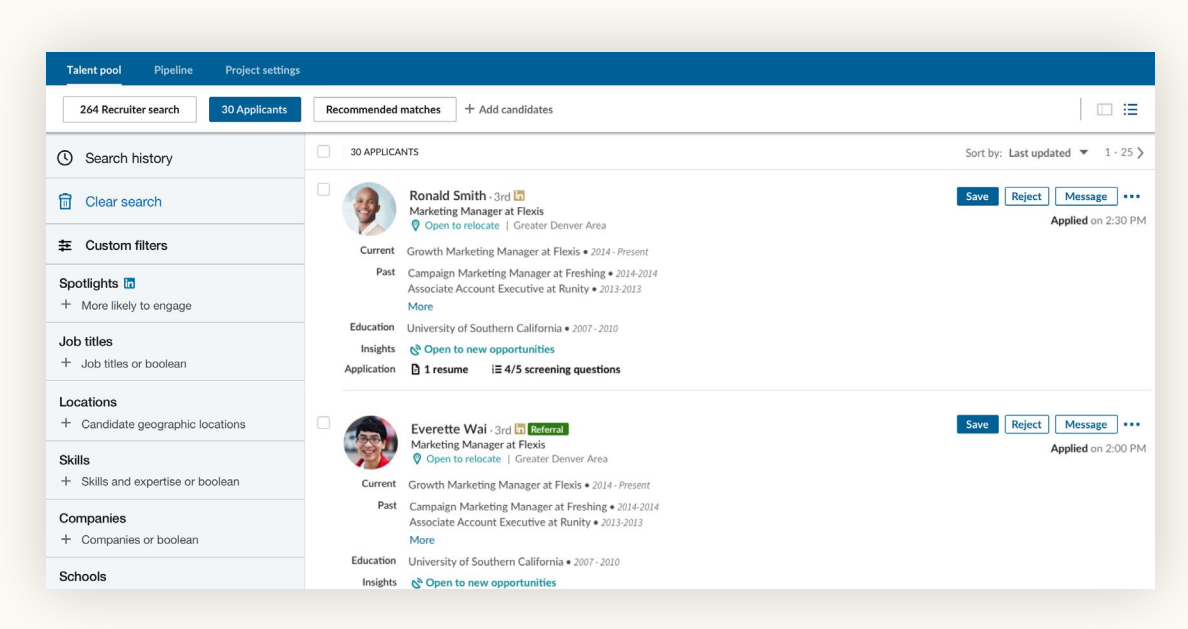

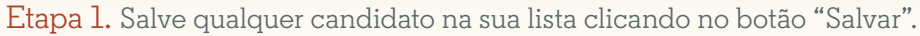

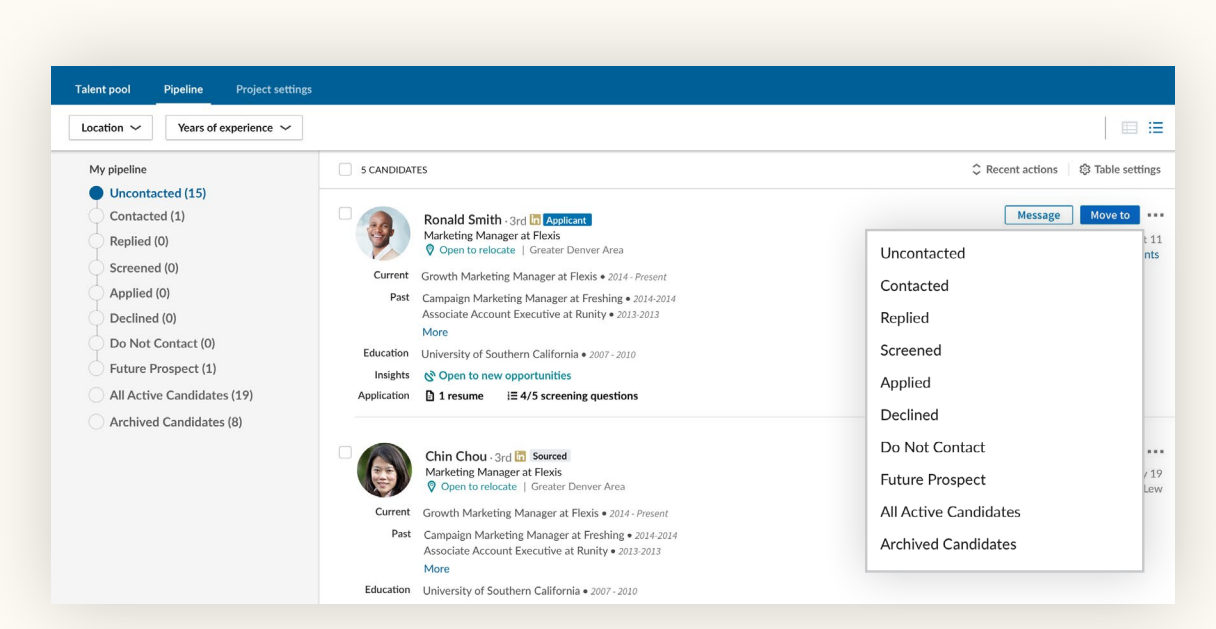

**Etapa 2.** Mova os candidatos para uma etapa diferente na lista de candidatos clicando no botão "Mover para".

## Como navegar em seus projetos

Na lista de projetos, filtre por canal de recrutamento para localizar projetos específicos mais facilmente. Você pode utilizar os filtros da parte superior da lista de projetos para que sejam exibidos apenas projetos com uma pesquisa salva, com um anúncio de vaga ou com um canal do candidato compartilhado. Utilize o filtro de anúncio de vaga para filtrar os projetos com vagas e de acordo com seu status ("Em aberto", "Encerradas", "Rascunho" e "Em avaliação"). Para voltar à sua lista completa de projetos, clique no botão "Limpar filtros", à direita.

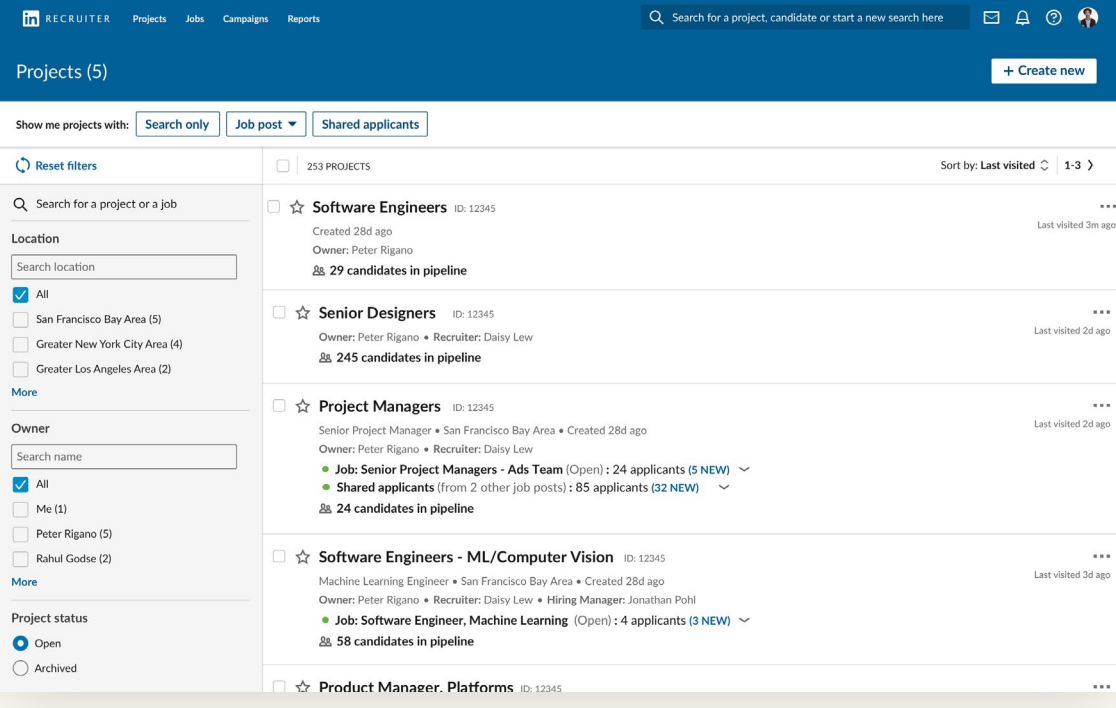

Visualização da lista completa de projetos

| in RECRUITER Projects Jobs                                                                   | Campaigns Reports                                            | Q Search for a                                                                                                    | project, candidate or start a new search here 🛛 д 🔞 🦚 |
|----------------------------------------------------------------------------------------------|--------------------------------------------------------------|----------------------------------------------------------------------------------------------------|-------------------------------------------------------|
| Projects (5)                                                                                 |                                                              |                                                                                                    | + Create new                                          |
| Show me projects with: Search only                                                           | Job post 🔻 Si                                                | ared applicants                                                                                                    |                                                       |
| C Reset filters                                                                              | Open                                                         | :TS                                                                                                    | Sort by: Last visited 🗘 1-3 🖒                         |
| Q Search for a project or a job<br>Location                                                  | <ul> <li>Draft</li> <li>Closed</li> <li>In review</li> </ul> | are Engineers ID: 12345<br>98d ago<br>eter Rigano                                                                                                    | Last visited 3m ago                                   |
|                                                                                              | Clear                                                        |                                                                                                    |                                                       |
| San Francisco Bay Area (5)<br>Greater New York City Area (4)<br>Greater Los Angeles Area (2) | 다 다 Se<br>아<br>8                                             | nior Designers ID: 12345<br>mer: Peter Rigano • Recruiter: Daisy Lew<br>245 candidates in pipeline                                                                                                    | Last visited 2d ago                                   |
| More<br>Owner<br>Search name<br>✓ All<br>Mr (1)                                              |                                                              | oject Managers ID: 12345<br>ior Project Manager • San Francisco Bay Area • Created 28d ago<br>mer: Peter Rigano • Recruiter: Daisy Lew<br>Job: Senior Project Managers - Ads Team (Open) : 24 applicants (5 NEW)<br>Shared applicants (from 2 other job posts) : 85 applicants (32 NEW)<br>24 candidates in bioleline | Last visited 2d ago                                   |
| Peter Rigano (5) Rahul Godse (2) More                                                        | □ ☆ Sc                                                       | ftware Engineers - ML/Computer Vision ID: 12345<br>chine Learning Engineer • San Francisco Bay Area • Created 28d ago<br>mer: Peter Rigano • Recruiter: Daisy Lew • Hiring Manager: Jonathan Pohl                                                                                                    | Last visited 3d ago                                   |

Utilize o filtro "Anúncio de vaga" para visualizar projetos com anúncios de vagas de acordo com seu status

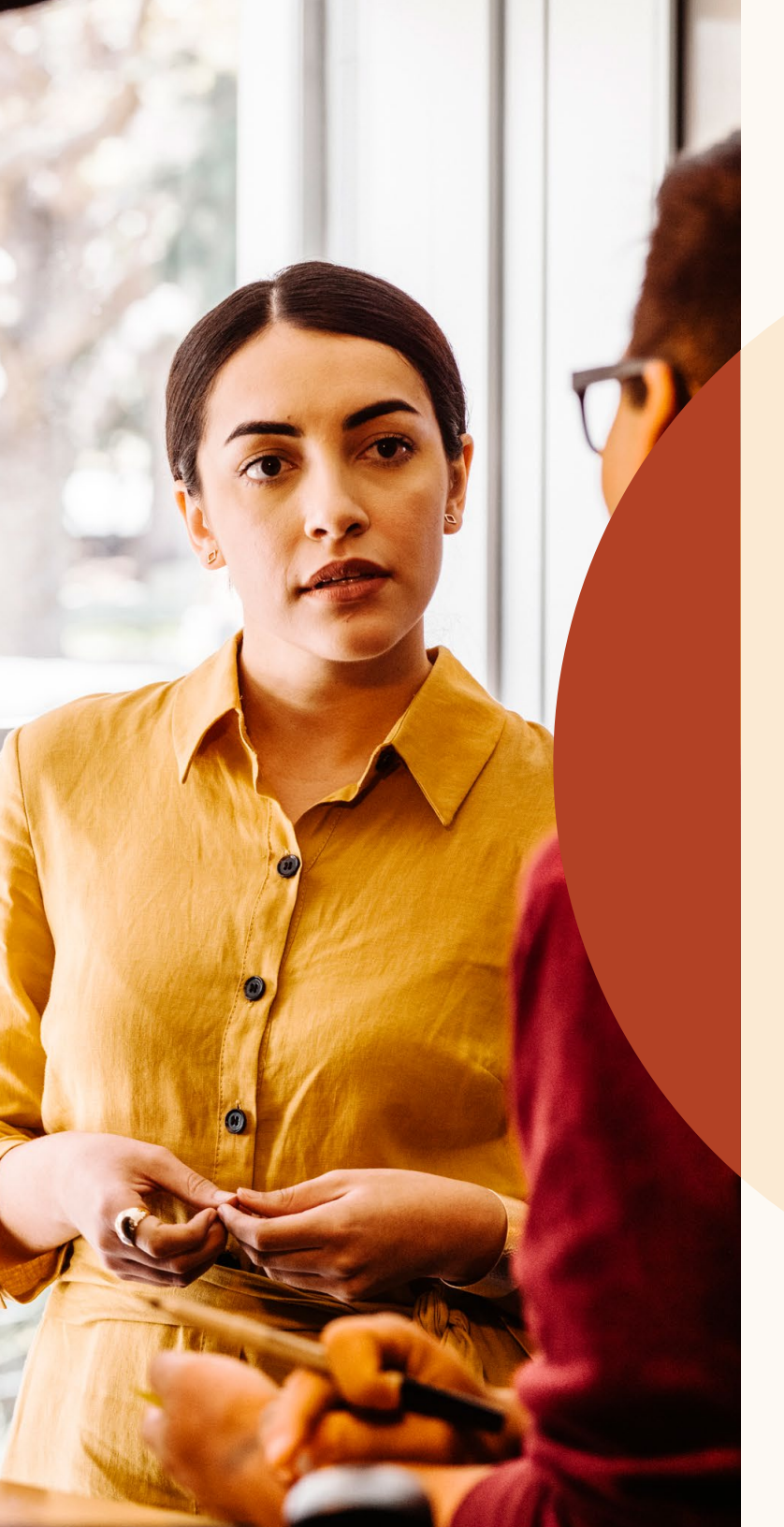

Faça pesquisas mais precisas com resultados recomendados

# Avalie os resultados recomendados

Em um projeto, você visualizará uma lista com até 25 bons candidatos para seu cargo. Os resultados recomendados são sugeridos com base nas ações que você realizou no Recruiter e no LinkedIn Jobs. Sempre que você salva, oculta ou envia um InMail a um candidato, estará também aprimorando os resultados recomendados que visualizará no futuro. Esses resultados se alimentam continuamente dos candidatos com quem você interage, e sua lista será totalmente atualizada 24 horas após executar qualquer uma dessas ações.

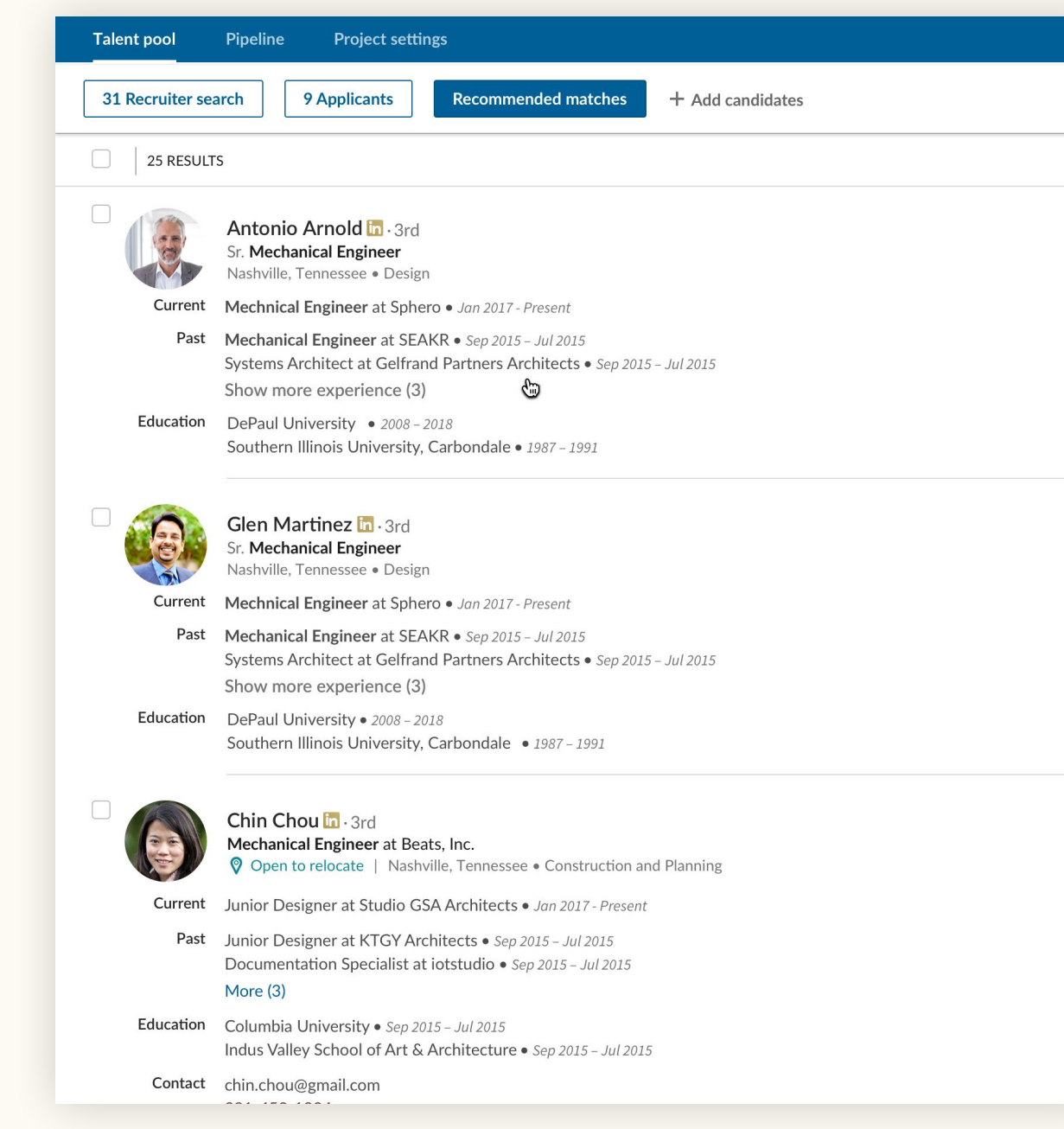

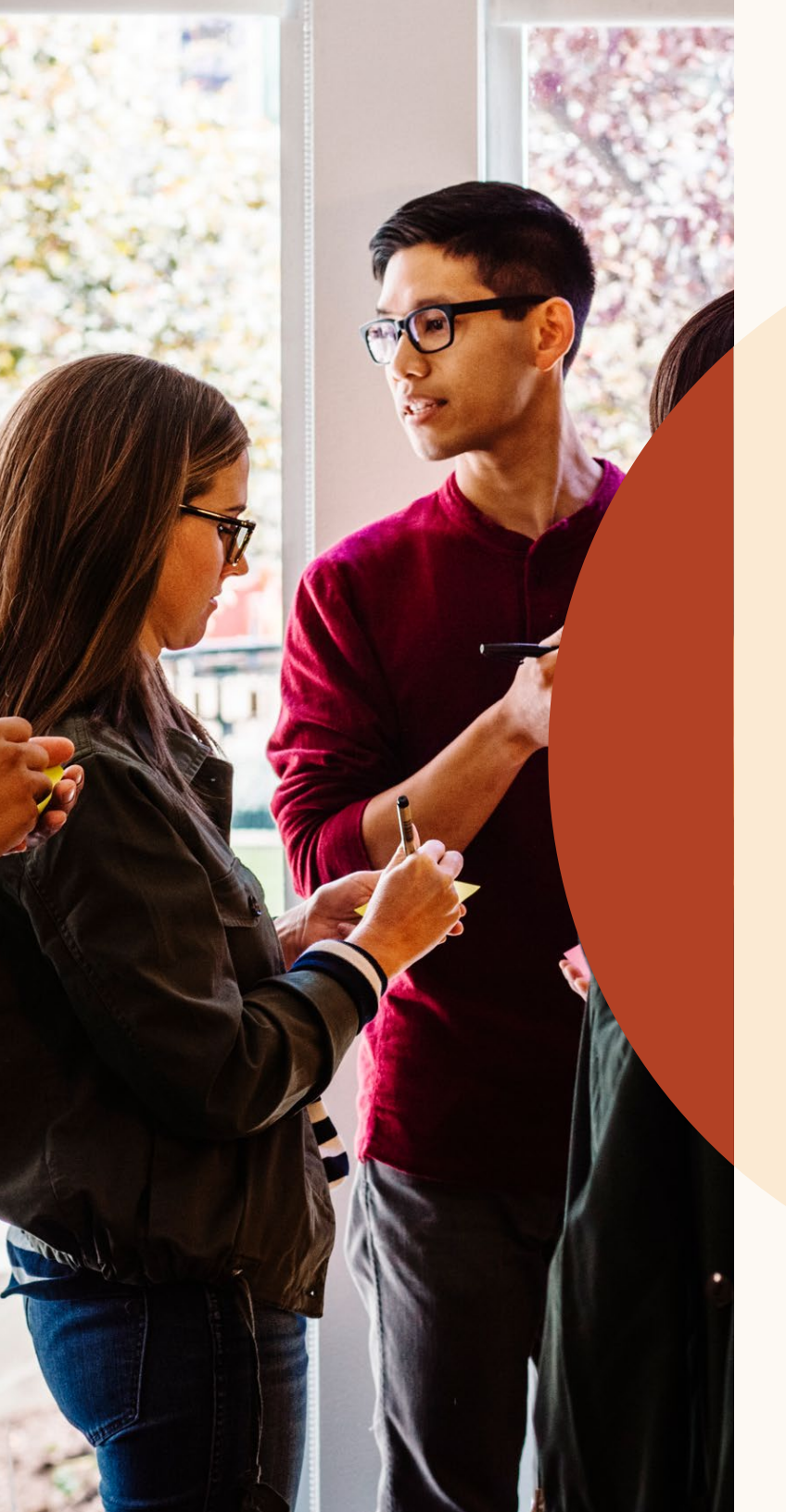

Colabore mais facilmente com colegas de equipe

# Responda a notas e marque seus colegas de equipe

A comunicação com seus colegas sobre os candidatos ficou ainda mais fácil. Agora é possível habilitar a visualização das notas que você criou nos diferentes perfis e marcá-las para que façam parte da conversa. Você também pode responder a essas notas para criar um histórico de mensagens.

Ao criar uma nota sobre um candidato, você pode modificar as configurações de visibilidade em "Quem pode visualizar a nota". Para responder a uma nota em um perfil, basta digitar a mensagem no campo "Responder".

Para marcar um colega na nota, basta digitar "@" e o nome desejado. O nome será exibido no menu suspenso, onde você poderá selecioná-lo. Após redigir sua nota e clicar em "Adicionar", ela será publicada e seu colega receberá uma notificação por e-mail.

| <b>Will Miller</b><br>Account manager at Flexis | Notes (0)                                                        |
|-------------------------------------------------|------------------------------------------------------------------|
| Account manager at Flexis                       |                                                                  |
|                                                 | @William Pong I noticed that you've worked with Mae in the past. |
| <b>Wi</b> ll Yoshimura                          | Would you recommend her for <b>@Dan Reid</b> 's team?            |
| Project manager at ZoomJax                      |                                                                  |
| Mill Forroll                                    |                                                                  |
| Software engineer at Fixdex                     |                                                                  |
|                                                 | Make this note visible to                                        |
| <b>Will Hamlin</b><br>Accountant at GoldenPhase | Only me                                                          |
|                                                 | • Everyone in SR TPM ENG SF Q1 2018 Change                       |
| William Pong                                    | Everyone in my company                                           |
| Calas was an a sub at Europhisms                |                                                                  |
| Sales manager at Freshing                       | Cancel                                                           |
| Calaa waana ay at Farahira                      | <ul> <li>Everyone in my company</li> </ul>                       |

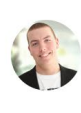

**Kevin Smith** 

**&** 1h ago

@William Pong I noticed that you've worked with Mae in the past at NASA from 2012-2014. Would you recommend her for @Dan Reid's team? (edited)

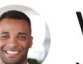

William Pong 3m ago

Yes, she's great. Have you reached out to her?

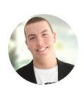

**Kevin Smith** 1m ago

Not yet. Could you make an intro?

Absolutely! Let me know more about the open position. I'll reach out to her.

Add Cancel

## Visualize o histórico de mensagens de colegas com candidatos

Acompanhe as conversas entre colegas e candidatos para não perder um só detalhe. Ao visualizar o perfil completo de um candidato, navegue até a guia "Mensagens" e clique no histórico de mensagens no painel direito da tela. Você não poderá visualizar uma mensagem caso ela tenha sido marcada como privada.

| Mae Norris in • 3rd<br>Awesomest Account Manager<br>Freshing • California Institute of Technolog<br>Greater Chicago Area • 345 & | Save Hide ••••                                                                                                    | Compose message ×<br>Send via InMail<br>Q Search for a template                    |
|----------------------------------------------------------------------------------------------------|----------------------------------------------------------------------------------------------------|------------------------------------------------------------------------------------|
| Profile Projects (0) Messages (3) Interview                                                                                      | vs & Feedback (0) Attachments (0)                                                                                                    | To     Mae Norris     1/240<br>InMail credits       Add a subject     Index Norris |
| Messages<br>In Onsite interview with Acme (4)<br>from Carolyn Lao<br>Account Managers SF (FYQ1) This project                     | <b>Pending</b> • Carolyn Lao • Jan 12 2018<br>I thought you might be interested in an opportunity with our<br>account management team. We have a number of exciting | Select a template above or compose your message                                    |
| from Rylie Snyder                                                                                                    | Accepted • Rylie Snyder • Jan 8 2018<br>This conversation is private                                                                                                |                                                                                    |

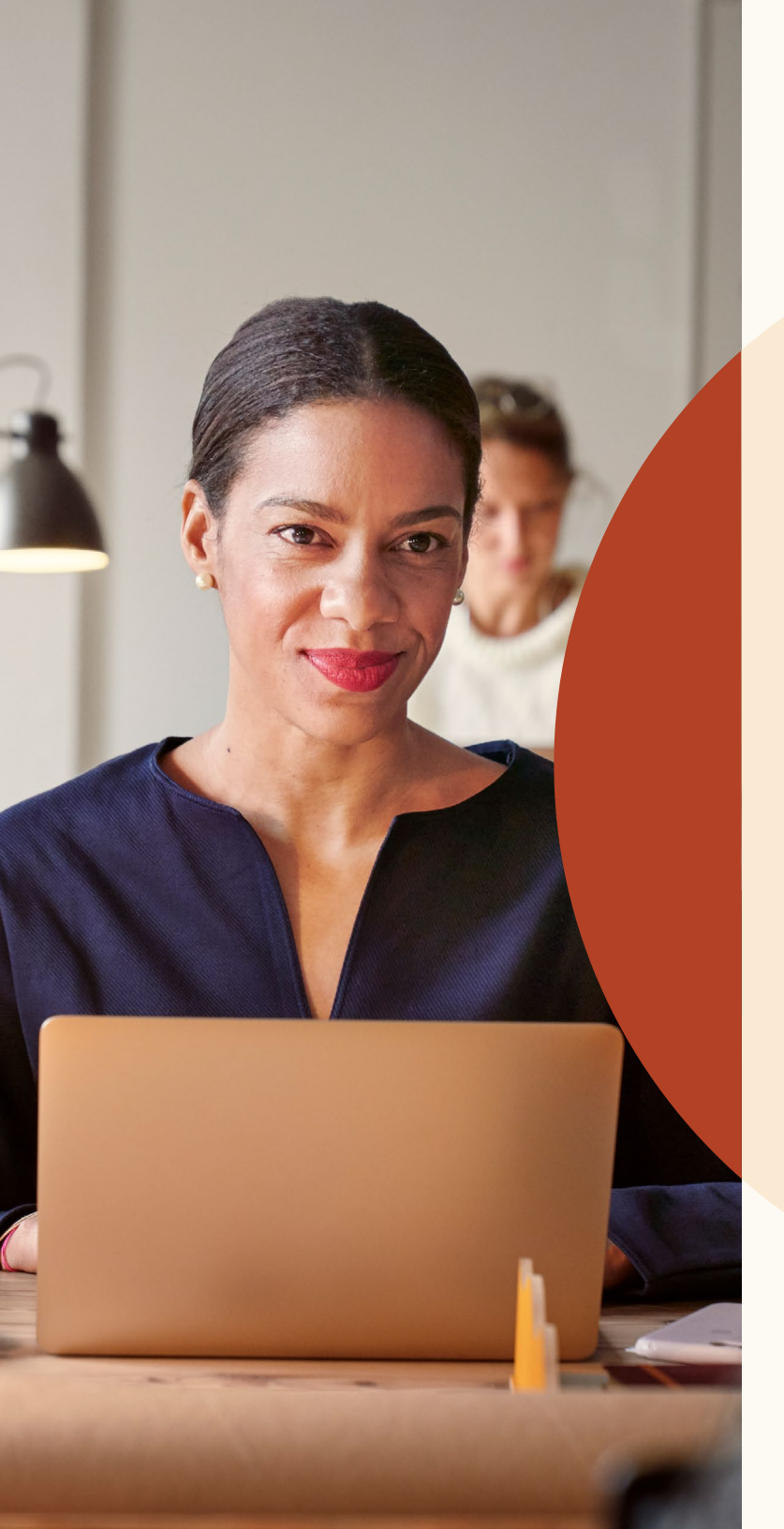

Obtenha candidaturas mais qualificadas com os novos recursos de anúncio de vaga Obtenha candidaturas mais qualificadas com os novos recursos de anúncio de vaga

## Anuncie vagas para outras localidades

Está recrutando para outras localidades? Informe os candidatos de que a sua vaga permite trabalho remoto.

Para ativar vagas remotas no Job Wrapping, entre em contato com a nossa equipe de suporte pelo e-mail <u>lcshelp@linkedin.com</u> e inclua "Job Wrapping" na linha do assunto. Insira um link para uma vaga remota no seu site de carreiras bem como seu LinkedIn Company ID ou a URL da Company Page do LinkedIn. A equipe de suporte trabalhará com você para ajustar a configuração do Job Wrapping para permitir vagas remotas.

#### Step 1: What job do you want to post?

| Freshing Project Manager Job address or city | any *                     | * Location* ③                 |  |
|----------------------------------------------|---------------------------|-------------------------------|--|
|                                              | Freshing                  | t Manager Job address or city |  |
| Job function (Select up to 3) *              | nction (Select up to 3) * | This job is remote            |  |

l<sup>a</sup> etapa: No fluxo de anúncio de vaga, clique no campo "Localidade".

#### **Step 1:** What job do you want to post?

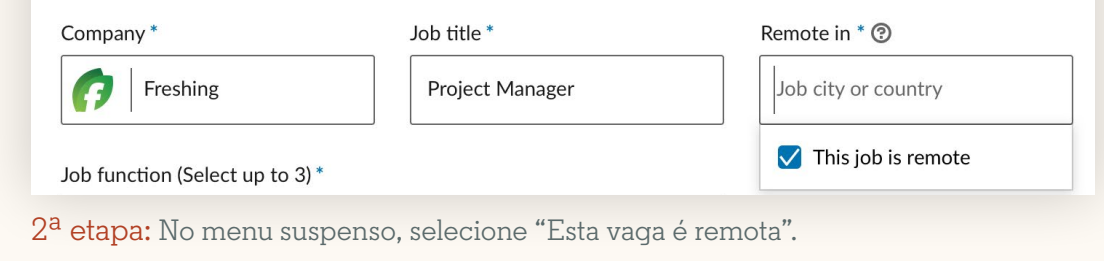

#### Step 1: What job do you want to post?

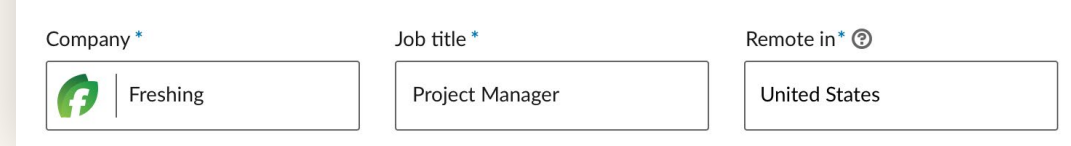

3<sup>a</sup> etapa: Digite o país ou cidade em que gostaria que seus candidatos trabalhassem. Outras categorias de localidade, como estado, ainda não podem ser utilizadas.

## Perguntas de triagem

Você já pode adicionar perguntas de triagem para as vagas que anuncia no LinkedIn. Essas perguntas ajudam você a organizar a lista de candidatos com base naqueles que melhor atendem aos seus requisitos.

Ao adicionar uma pergunta, você pode selecionar se a qualificação é obrigatória ou desejável.

Você poderá classificar a lista de candidatos conforme o nível de cumprimento dos requisitos. Navegue até a guia "Candidatos", selecione "Classificar por" e escolha "Requisitos de triagem".

No lançamento, as perguntas de triagem não serão permitidas para vagas anunciadas por meio do Job Wrapping.

#### Step 2: Add screening questions (optional)

See top applicants easier by asking about their qualifications when they apply. Add screening questions below:

| 🗎 Work Experience 🗸  |                      | $\bigcirc$ Location + |
|----------------------|----------------------|-----------------------|
| Work Authorization + | 🕀 Language 🗸         | 🖃 Visa Status 🕂       |
| Certifications +     | 涗 Expertise with Too | ols 🕂                 |

#### Applicants will be asked these questions as part of their application:

| How many years of Select job function 👻 e              | experience do you have?   |
|--------------------------------------------------------|---------------------------|
| This job prefers years minimum.                        |                           |
| Qualification type O Required O Preferred              | ↑ ↓ Ѣ                     |
| B Have you completed the following level of education: | Select level of education |
|                                                        |                           |

Obtenha candidaturas mais qualificadas com os novos recursos de anúncio de vaga

### Envie mensagens aos candidatos rejeitados

Responda aos candidatos com apenas alguns cliques.

Agora é possível enviar mensagens individuais ou em lote aos candidatos que não foram selecionados.

Você pode redigir uma mensagem individual clicando no botão "Rejeitar", ao lado do nome do candidato. O texto dessa mensagem pode ser alterado. Você também pode selecionar o motivo pelo qual rejeitou o candidato. Assim, o LinkedIn saberá o motivo da rejeição e exibirá a vaga a candidatos mais qualificados.

Depois que você selecionar "Rejeitar e notificar", o LinkedIn enviará a mensagem por e-mail ao candidato em seu nome. Seu nome não aparecerá para o candidato quando ele receber a mensagem, que não poderá ser respondida. Caso deseje apenas arquivar o candidato não selecionado, desative a opção "Enviar mensagem de rejeição".

Para enviar uma mensagem de rejeição a vários candidatos, selecione-os usando as caixas de seleção ao lado dos perfis e, em seguida, navegue até o botão "Rejeitar" na parte superior da lista de candidatos.

| nared with the appl                                               | icant                                                                                  |
|-------------------------------------------------------------------|----------------------------------------------------------------------------------------|
|                                                                   | On                                                                                     |
|                                                                   |                                                                                        |
| ne Software Engined<br>Flexis did not selec<br>he hiring process. | er position at<br>ct your                                                              |
|                                                                   |                                                                                        |
|                                                                   | Preview                                                                                |
|                                                                   | ared with the appl<br>e Software Engined<br>Flexis did not selec<br>he hiring process. |

Х

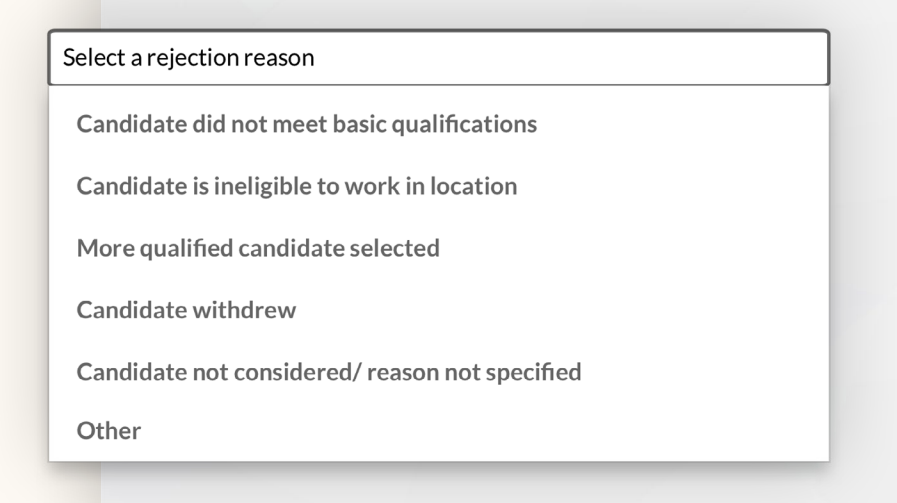

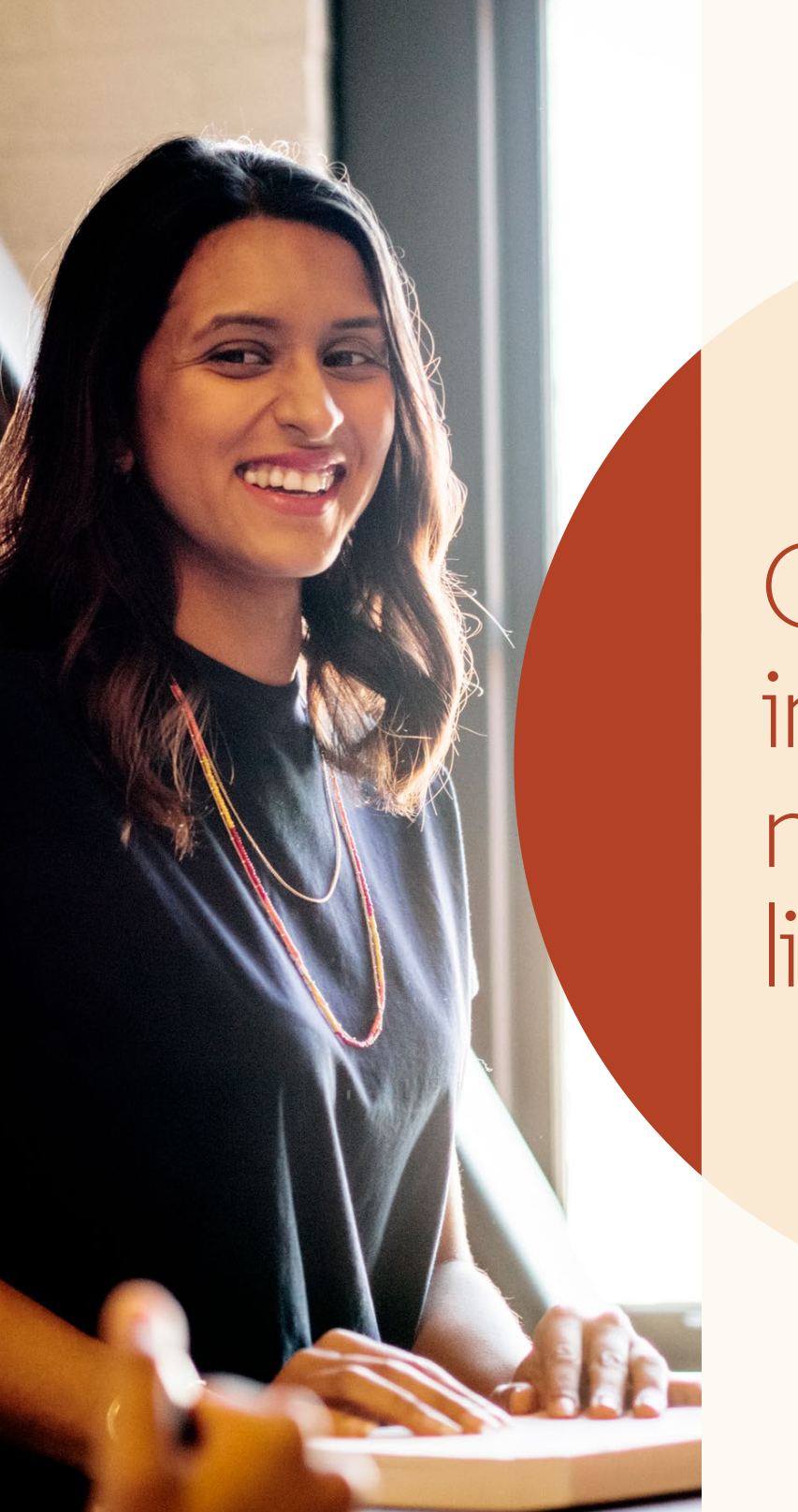

Obtenha insights importantes no novo relatório da lista de candidatos Obtenha insights importantes no novo relatório da lista de candidatos

## Novo relatório da lista de candidatos

Com o novo relatório da lista de candidatos é possível acompanhar todo o processo de recrutamento e identificar tendências e gargalos.

O relatório também apresenta mais detalhes sobre como os candidatos se movem ao longo do processo de recrutamento.

- Confira os detalhes da movimentação dos candidatos em diferentes etapas e em determinados períodos
- Acompanhe as taxas de conversão detalhadas entre canais
- Saiba qual o tempo médio dos candidatos em cada etapa
- Veja quantos candidatos vieram de cada canal de recrutamento (por exemplo, pesquisa x LinkedIn Jobs) e o tempo médio de seleção

| in RECRUITER                                                                                      | Projects   | Clipboard | Jobs | Campaigns                        | Reports         |              |     |                                       |           | Search |
|---------------------------------------------------------------------------------------------------|------------|-----------|------|----------------------------------|-----------------|--------------|-----|---------------------------------------|-----------|--------|
| SHOWING DATA FOR Contract (10) Search contract                                                    |            |           |      | Reports<br>Summary               | Pipeline        | Usage        | InM | ail Jobs                              |           |        |
| All                                                                                               |            |           |      | Date range:                      | 1/25/2018 -     | - 9/24/2018  | •   |                                       |           |        |
| Contract 2                                                                                        | Contract 2 |           |      | Contacted                        |                 |              |     |                                       |           |        |
| Contract 3                                                                                        | Contract 3 |           |      |                                  | HIRING PIPELINE |              |     | Sourced candidates<br>Applicants      | 10<br>55  |        |
| Owner (50)                                                                                        |            |           |      | Filter by:                       | Aoved to the    | e next stage | •   | Moved to Contacted<br>Conversion rate | 65<br>66% |        |
| Search owner                                                                                      |            |           |      | <b>100</b><br>moved to           | In Review       |              |     | Avg time in stage                     | 3 days    |        |
| <ul> <li>All</li> <li>Me</li> <li>Caleb Stephens</li> <li>Sallie Salazar</li> <li>More</li> </ul> |            |           | <    | 65<br>moved to<br>25<br>moved to | Contacted       |              |     |                                       |           |        |
| Project (100)                                                                                     |            |           |      |                                  |                 |              |     |                                       |           |        |
| Search project  All  Engineers in Dallas  Designers in Austin Sales Rep in Texas  More            |            |           |      | AVG. TI<br>25day<br>20           | ME TO SO        | ny           |     |                                       |           |        |
| Function (15)          Image: All         Administration         Design         Operations        |            |           |      | 0                                |                 |              |     |                                       |           |        |
| More                                                                                              |            |           |      | S 1                              | In I            | Review       |     | ·                                     | Contacted |        |

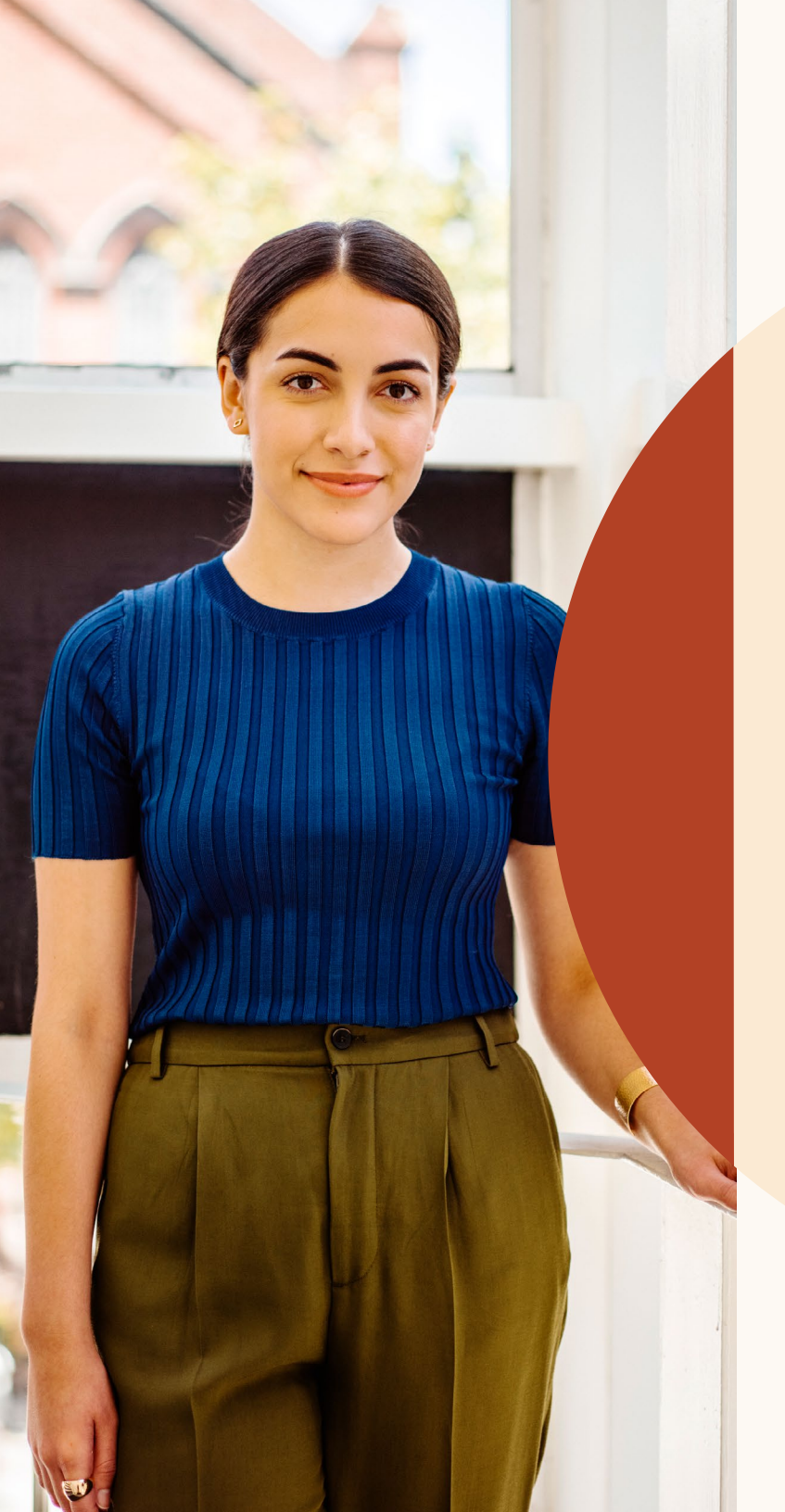

Obtenha ajuda sempre que precisar

#### Estamos a sua disposição

Criamos diversos recursos para ajudar nas suas dúvidas e oferecer suporte adicional enquanto você se adapta à nova interface.

## Recursos

Saiba mais sobre os novos recursos, obtenha respostas às perguntas frequentes e encontre todas as informações necessárias para aproveitar ainda mais as novas versões do Recruiter e do LinkedIn Jobs.

#### **Recruiter e LinkedIn Jobs**

Conheça os novos recursos e obtenha respostas às perguntas frequentes acessando o site dos novos Recruiter e LinkedIn Jobs.

#### Central de Ajuda do Recruiter

Ainda não encontrou a resposta que procurava? Visite a Central de Ajuda do Recruiter.

#### Equipe de Suporte do LinkedIn

Conte com o apoio do nosso time de suporte. Crie um tíquete na Central de Ajuda do Recruiter.

#### Orientação individualizada

Se tiver alguma dúvida, entre em contato com a sua equipe de contas do LinkedIn.

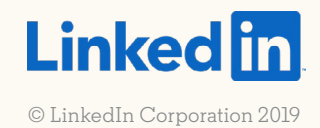